## STEP 1- CREATING NEW LOGIN

|                   | 5                                   |                   |     |  |
|-------------------|-------------------------------------|-------------------|-----|--|
| Email / Mobile No |                                     |                   |     |  |
|                   |                                     |                   |     |  |
| Password          |                                     |                   |     |  |
|                   | LOG IN                              | 1                 |     |  |
|                   | Don't have an account? <u>Creat</u> |                   |     |  |
|                   | Forget Password?                    | CLICK ON CRE      | ATE |  |
|                   |                                     |                   |     |  |
|                   |                                     |                   |     |  |
|                   |                                     |                   |     |  |
| STEP              | 2- FILL BASIC                       | DETAILS           |     |  |
|                   | 2- FILL BASIC                       | DETAILS           |     |  |
| STEP              | 2- FILL BASIC                       | DETAILS           |     |  |
| STEP<br>VMRDA     | 2- FILL BASIC                       | OETAILS           |     |  |
| STEP<br>VMRDA     | 2- FILL BASIC                       | Cion / Suggestion |     |  |
| STEP<br>VMRDA     | 2- FILL BASIC                       | ion / Suggestion  |     |  |
| STEP<br>VMRDA     | 2- FILL BASIC                       | ion / Suggestion  |     |  |

## **STEP 3- LOGIN USING EMAIL** AND PASSWORD

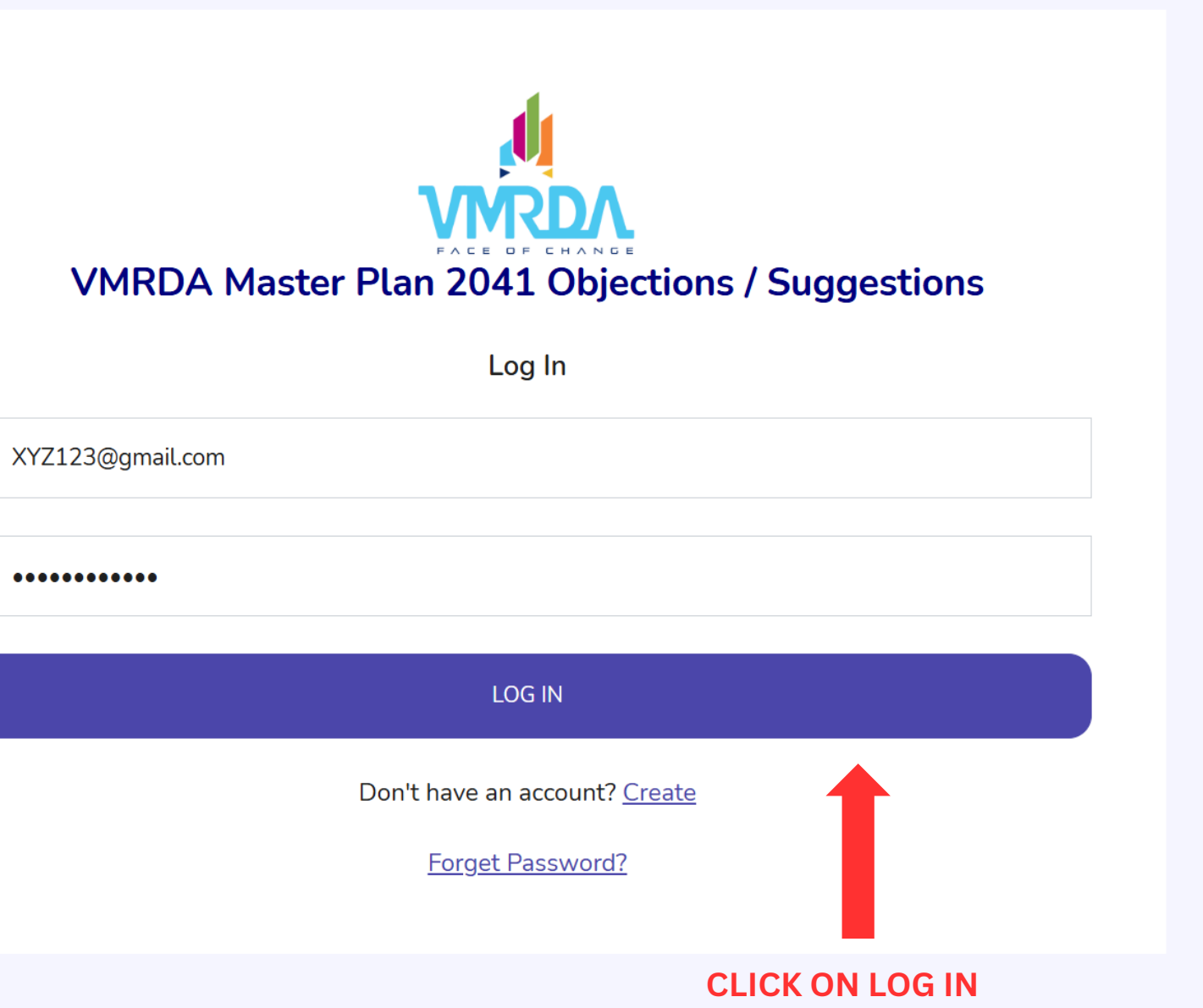

| Loa | In |
|-----|----|
| LUg |    |

•••••

**FILLING THE DETAILS** 

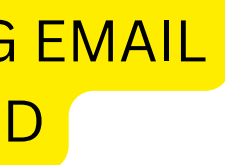

## STEP 4: FILL THE **OBJECTIONS/SUGGESTIONS**

| ← → C ▲ Not secure vmrda.g | gov.in/objections/Dashboard.aspx<br>= Visakhapatnam Metropolitan Region Development Authority                                                                                                    |                                                                                                    |                                                                                                    | ☆ ♫   ♣ : |
|----------------------------|----------------------------------------------------------------------------------------------------|----------------------------------------------------------------------------------------------------|----------------------------------------------------------------------------------------------------|-----------|
| BB Objection / Suggestion  | Objection/ Suggestion Form                                                                                                    |                                                                                                    |                                                                                                    |           |
| Change Password            | Name                                                                                                    | Mobile No                                                                                                    | Email ID                                                                                                    |           |
|                            | MR XYZ                                                                                                    | 9876543210                                                                                                    | XYZ123@gmail.com                                                                                                    |           |
|                            | Full Address                                                                                                    |                                                                                                    | Pin Code                                                                                                    |           |
|                            | VMRDA, Visakhpatnam                                                                                                    |                                                                                                    | 530003                                                                                                    |           |
|                            | Objection / Suggestion Location Details                                                                                                    |                                                                                                    |                                                                                                    |           |
|                            | District                                                                                                    | Mandal / ULB                                                                                                    | Zone                                                                                                    |           |
|                            | Visakhapatnam v                                                                                                    | Vizag ULB ~                                                                                                    | Visakhapatnam City                                                                                                    | ~         |
|                            | Urban / Rural                                                                                                    | T S No / Survey No                                                                                                    | Ward Name                                                                                                    |           |
|                            | Urban v                                                                                                    | 123                                                                                                    | XYZ                                                                                                    |           |
|                            | Type Of Objection / Suggestion<br>Road<br>Description of Objection / Suggestion<br>XYZ WRITE YOUR DETAILED DESCRIPTION OF<br>OBJECTION/SUGGESTION<br>Local ID (Aadhaar / Driving Licence / Voter ID) – Max 500 KB<br>Choose File No file chosen<br>Submit Cancel<br>MITE Cancel<br>MITE CANCEL | SELECT YOUR TYPE OF OBJECTION/SUGGESTION         USING THE DROOP DOWN MENU         Screenshot of objection on map (Optional) – Max 1 MB         Check here for Master Plan 2041         Check here for Master Plan 2041         Check here for Master Plan 2041 Draft         USUAL DECOMPOSITION         USUAL DECOMPOSITION         USUAL DECOMPOSITION         USUAL DECOMPOSITION         USUAL DECOMPOSITION         USUAL DECOMPOSITION         USUAL DECOMPOSITION         USUAL DECOMPOSITION         USUAL DECOMPOSITION | Type Of Objection / Suggestion Road Choose. Road Public & Semipublic (PSP) Landuse (Except PSP use) Buffer Related (water body / green) Layout Related Sy No. Related Sy No. Related Deviation between plans RVM Related Policy Suggestion Others |           |
|                            | DOCUMENT                                                                                                    | OF OBJECTION ON MAR                                                                                                    |                                                                                                    |           |
| CLICK ON SUB               | <b>DETAILS</b><br>Copyright © 2025. All rights reserved. Visakhapatnam Metropolitan Region Development Authority                                                                                                    |                                                                                                    |                                                                                                    |           |

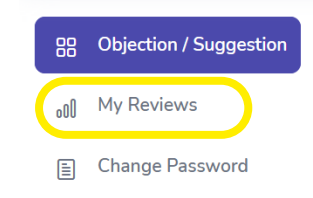

AFTER SUBMITTING THE APPLICATION, CHECK ON MY REVIEWS TO VIEW THE THE STATUS OF APPLICATION

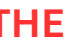